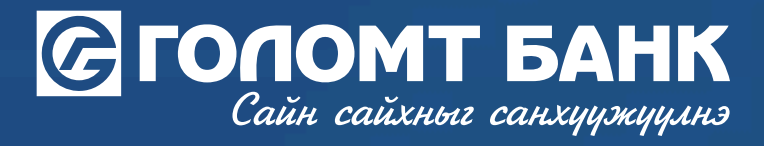

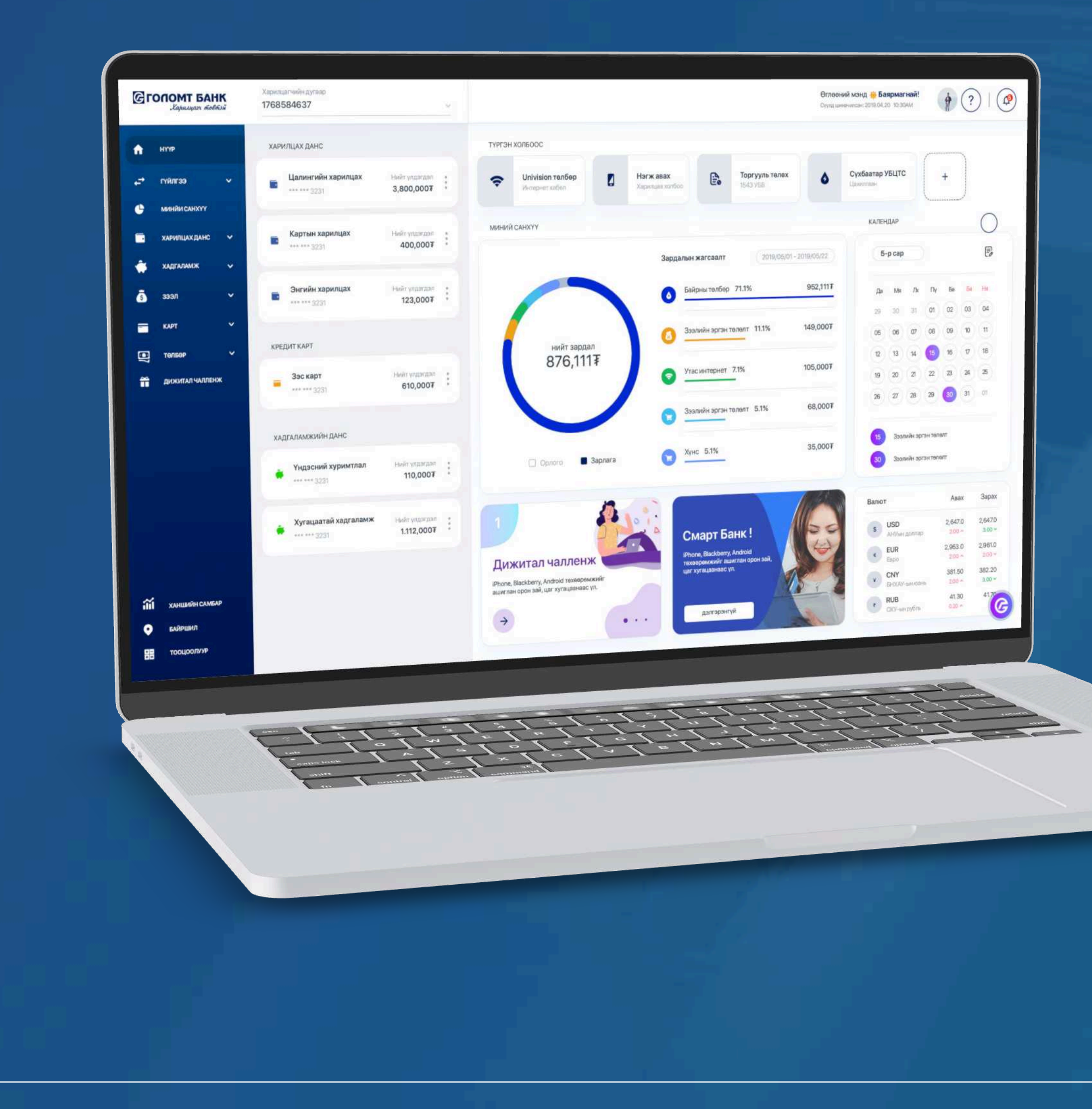

## User guide >>>> INTERNET BANK PAYMENT - PAYMENT OF CUSTOMS FEES

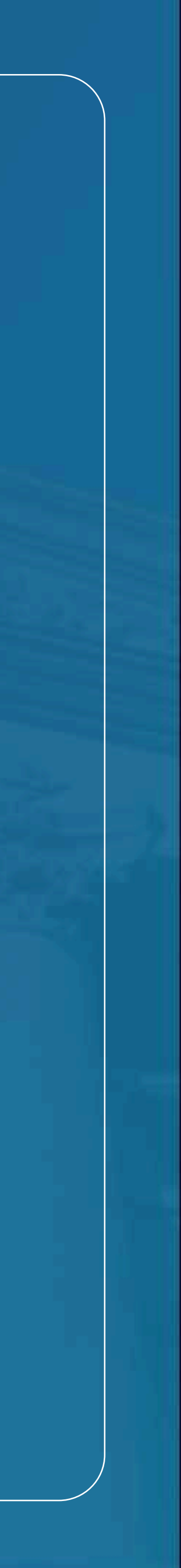

## Сайн сайхныг санхуужуулнэ

### **Payment - Pay**

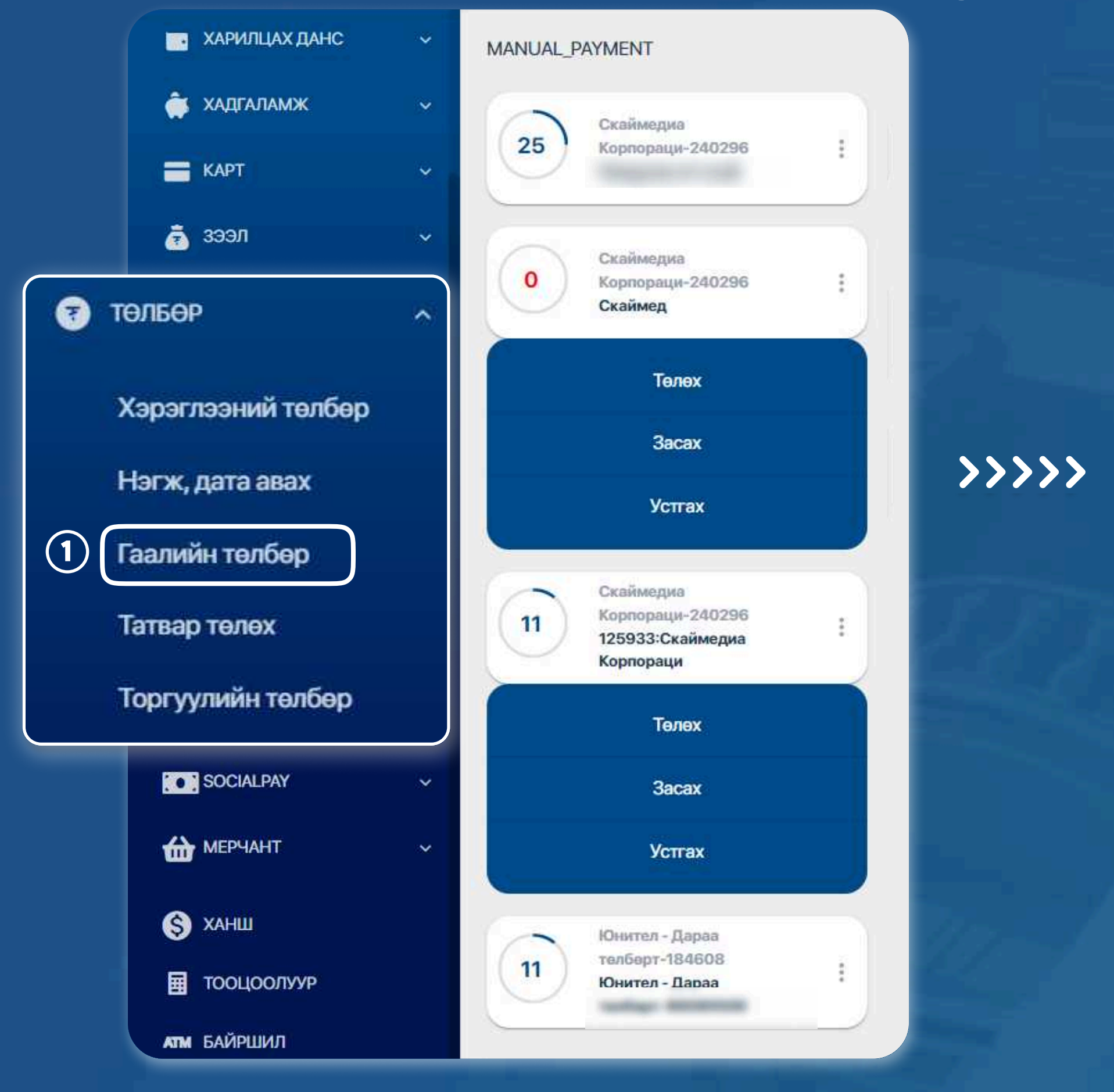

#### STEP 1

You can log in to the Egolomt.mn website and go to the "Payment - Customs Payment" menu on the left.

| Payment of customs fees |            |             |                    |                  |      |           |  |
|-------------------------|------------|-------------|--------------------|------------------|------|-----------|--|
|                         |            |             |                    |                  |      |           |  |
| 2 > төлбө               | Р > ГААЛИЙ | йн төлбөр   | > ⑦                |                  |      |           |  |
|                         | H          | юхэмжлэх ду | ГААР РЕГИСТРИЙН    | дугаар Барко,    | q )  |           |  |
|                         | Утгаа с    | оруулна уу  |                    |                  | Хайх |           |  |
| Нэхэмжлэх               | Салбар     | Огноо       | Регистрийн дугаар  | Нэхэмжлэх төлбөр | Нэр  | Дүн /MNT/ |  |
|                         |            |             | Хайлтад тохирох ур | о дүн олсонгүй   |      |           |  |

#### STEP 2

Customs fees can be paid by searching for "Invoice number, Register number and Barcode".

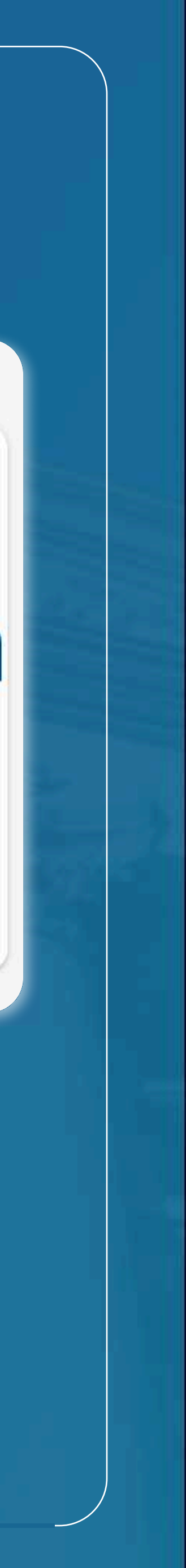

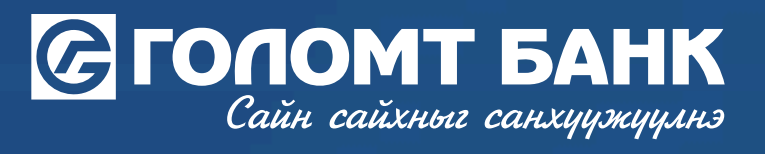

# Wishing you all the best.

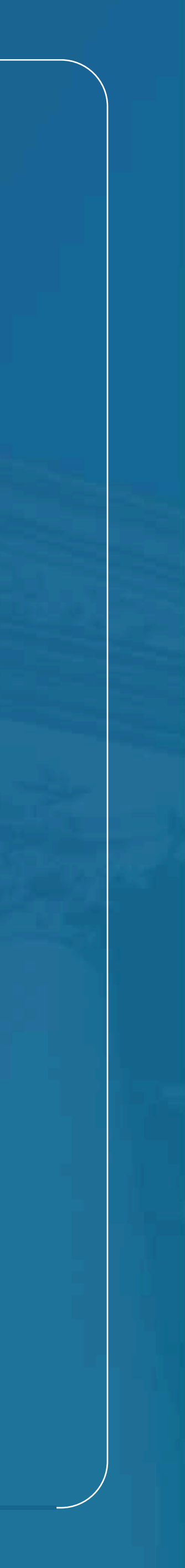